## **Using the Billing Calculator**

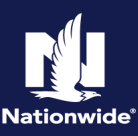

## Description

The Billing Calculator allows you to determine installment payments based on changes on the policy.

Billing Calculator is only available for policy change, rewrite, and renewal unbound/pending policy transactions. It is not available for new submissions or bound changes/renewals.

| Step 1                                                                                                    |                                                                                                    |
|----------------------------------------------------------------------------------------------------|----------------------------------------------------------------------------------------------------|
| Action                                                                                                    | Screen                                                                                                    |
| After completing all changes on the policy, select the "Quote" button.                                                                                                    | Image: Section Control       Administration + Verlog + Transact - Verlog + Transact - Verlog + Verlog + Ver                               |
| Step 2                                                                                                    |                                                                                                    |
| Action                                                                                                    | Screen                                                                                                    |
| When the policy is in "Quote" status,<br>select the "View Bill Calculator"<br>button.                                                                                                  | Index Center       Index I       End (Index III)       Same (Index III)       Same (Index III)         Index Center       Index III)       Index Standor Mark (Index IIII)       Same (Index IIII)         Index Center       Index IIIII       Index Standor Mark (Index IIIII)       Same (Index IIIII)         Index Center       Index IIIIII       Index IIIIII       Index IIIIII         Index IIIIIII       Index IIIIIIIIIIIIIIIIIIIIIIIIIIIIIIIIIIII                                                                                                    |
| Step 3                                                                                                    |                                                                                                    |
| Action                                                                                                    | Screen                                                                                                    |
| <ul> <li>On the "Billing Calculator-Billing<br/>Account" screen the "Estimated<br/>Next Bill" displays.</li> <li>To view a breakdown, select the<br/>"View Details" button.</li> </ul> | Norsky with     Poly with     Poly     Poly     Poly |

## Step 4

## Action Screen Details include "Invoice Details" and 6 : 🖻 💿 "Policy Information". Return to Quote Billing Calculator-Billing Account NOTE: Using the Billing Calculator Intended Pan а 5 | does not pay the bill. Apply To Billing A Under "Intended Payment": Recalculate Create Note Estimated Next Bill a. Enter current bill due. \$238.2 b. Choose to apply the calculator 51,187,4 to just this policy or other policies tied to this billing account. \$1.00 c. To go back to the quote screen, \$238.25 select the "Return to Quote" button. \$643.1

By accepting a copy of these materials:

(1) I agree that I am either:(a) an employee or Contractor working for Nationwide Mutual Insurance Company or one of its affiliates or subsidiaries ("Nationwide");(b) an Independent Sales Agent who has a contract and valid appointment with Nationwide; or (c) an employee of or an independent contractor retained by an Independent Sales Agent; or (d) an Independent Adjuster who has a contract with Nationwide; or (e) an employee of or an independent contractor retained by an Independent Adjuster.

(2) I agree that the information contained in this training presentation is confidential and proprietary to Nationwide and may not be disclosed or provided to third parties without Nationwide's prior written consent.

(3) I acknowledge that: (i) certain information contained in this training presentation may be applicable to licensed individuals only and access to this information should not be construed as permission to perform any functions that would require a license; and (ii) I am responsible for acting in accordance with all applicable laws and regulations.

(4) I agree that I will return or destroy any material provided to me during this training, including any copies of such training material, when or if any of the following circumstances apply: (a) my Independent Sales Agent agreement with Nationwide is cancelled or I no longer hold any appointments with Nationwide; (b) my employment with or contract with a Nationwide Independent Sales Agent is terminated; (c) my Independent Adjuster contract with Nationwide is terminated; (d) my employment with or contract with a Nationwide Independent Adjuster contract with Nationwide is terminated; (d) my employment with or contract with a Nationwide is terminated; (e) my employment or contract with Nationwide is terminated for any reason.